## FILE YOUR BUSINESS FORMS ONLINE

Follow these steps to file your forms online.

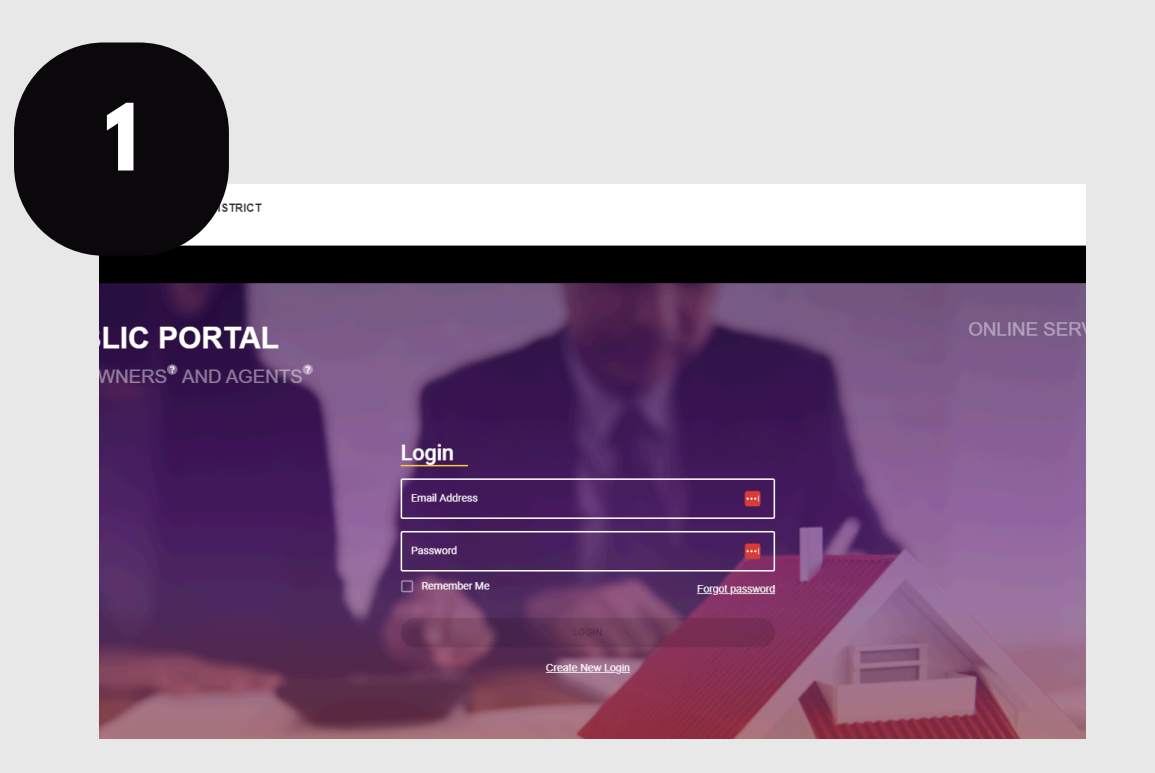

Log in to your account at traviscad.org/portal

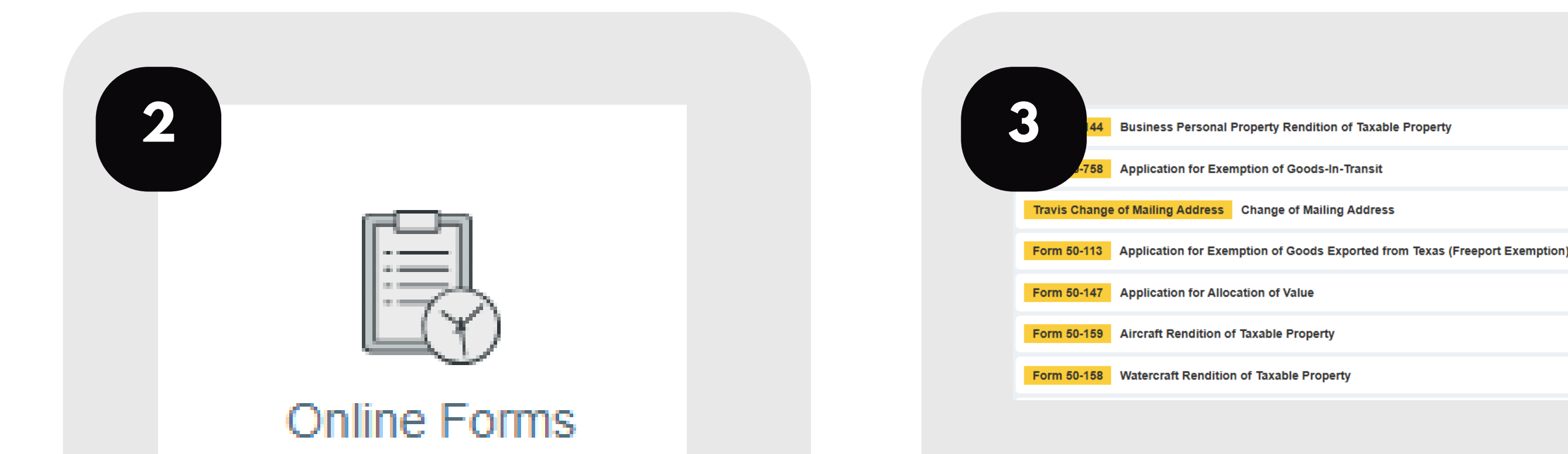

## Select Online Forms.

## Select the appropriate form.

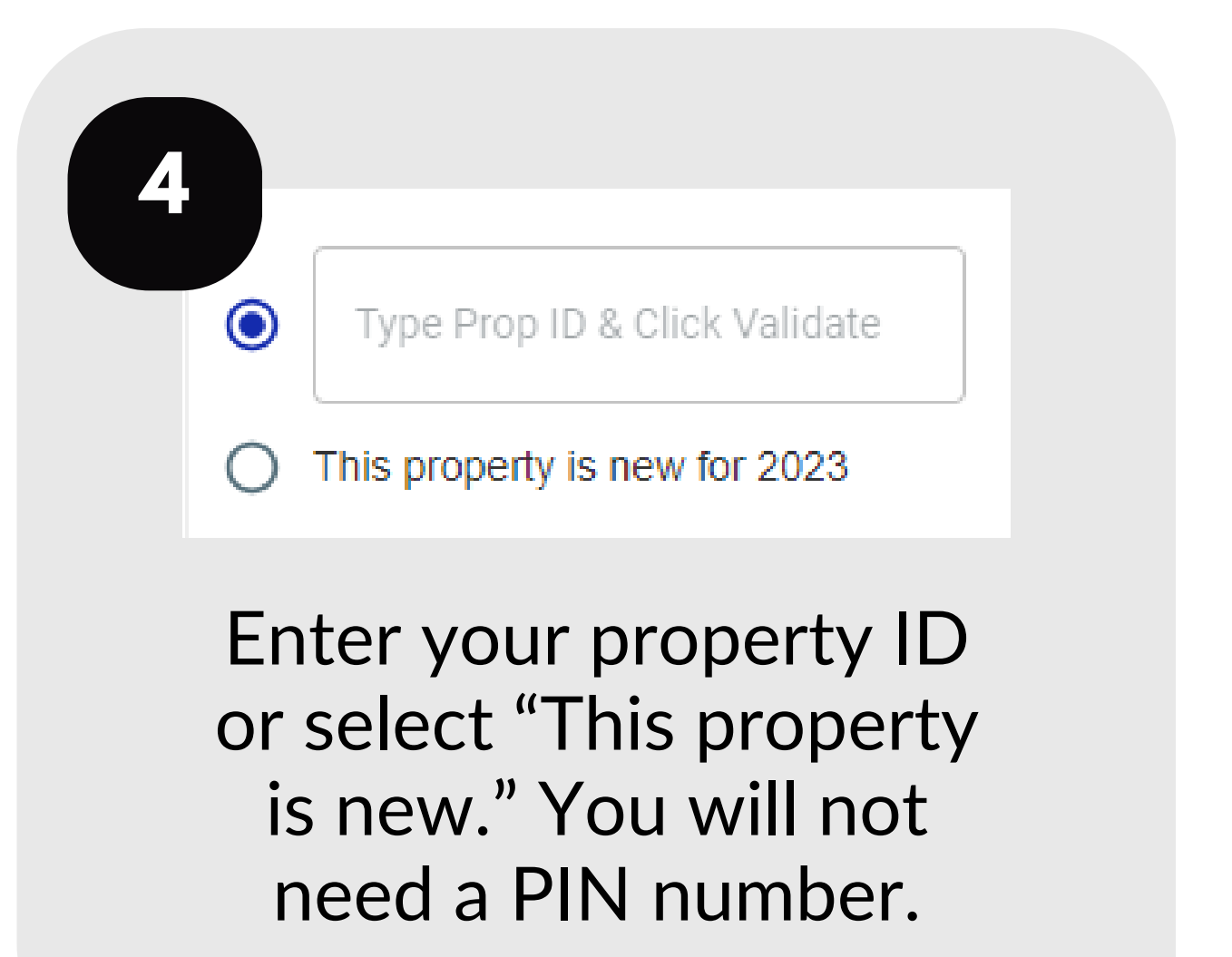

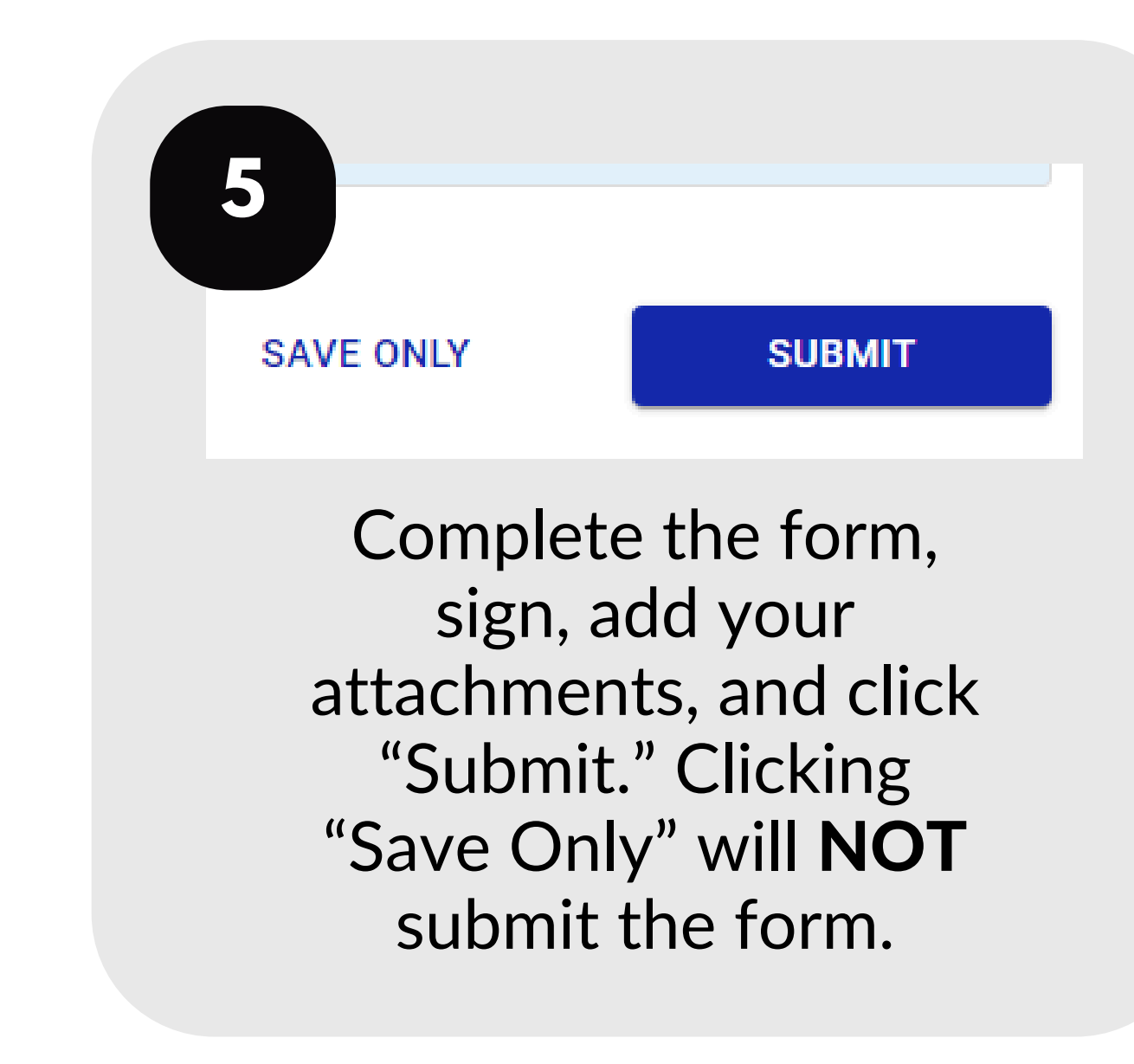

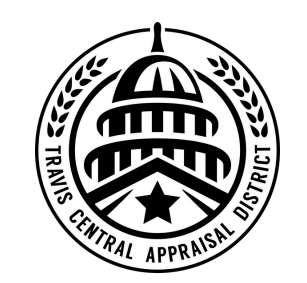

For additional assistance, contact the TCAD Customer Service Department at 512-834-9317 or csinfo@tcadcentral.org.